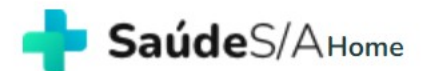

Quem Somos

Sou Empresa Sou Prestador

Sou Hospital

F.A.Q

Bem-vindos à Saúde S/A

# A melhor plataforma de serviços de saúde.

Não somos plano de saúde, cartão de descontos, ou clínica popular. Somos um jeito diferente de acesso a serviços de saúde com qualidade, a preços acessíveis.

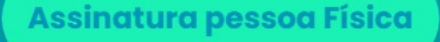

Assinatura pessoa Jurídica

onheça como funciona.

Faça sua assinatura, pesquise e compre serviços de saúde (consultas, exames e internações) sob condições especiais.

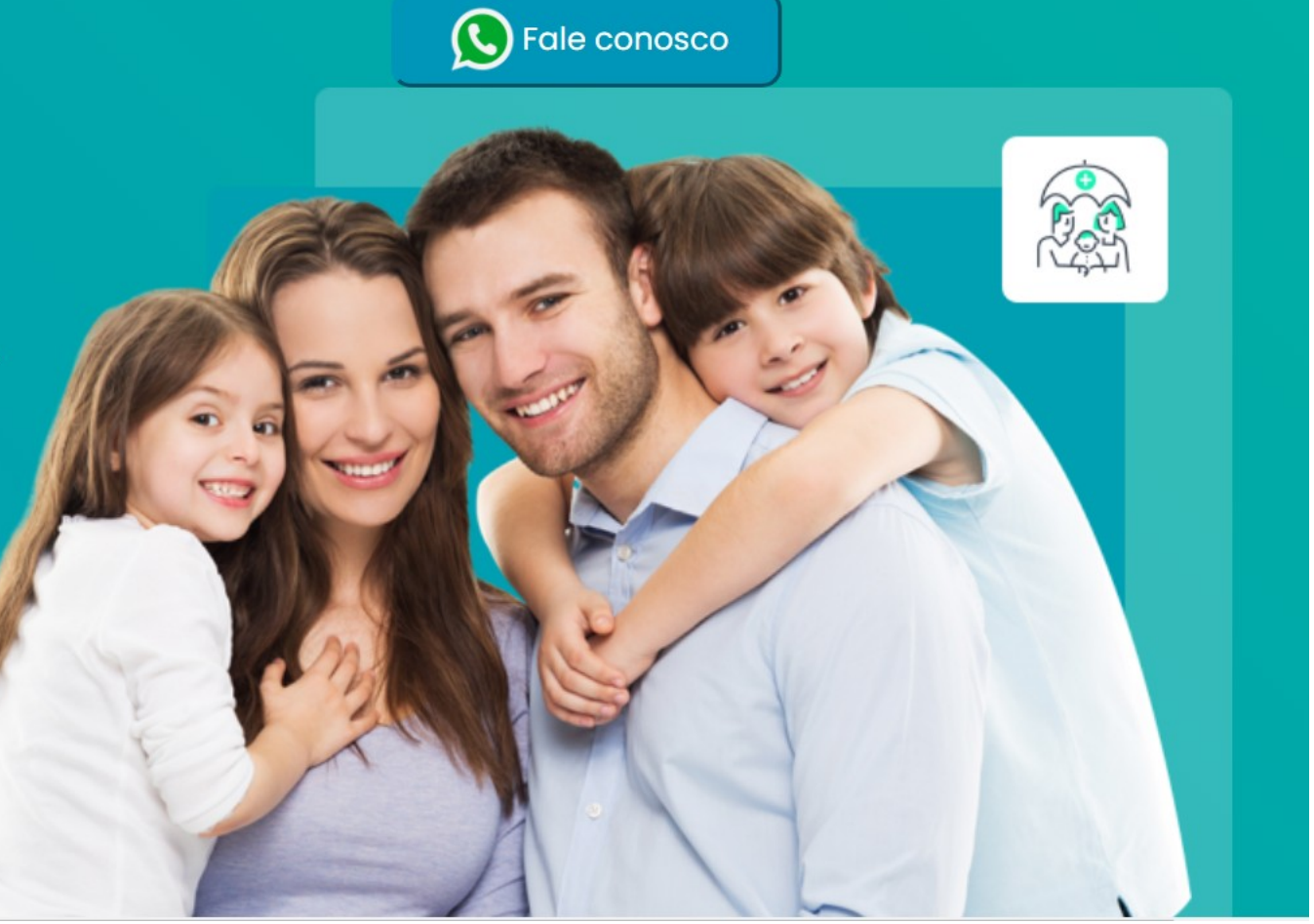

## Faça seu login...

| <mark>- Saúde</mark> S/A |                   | Quem Somos        | Sou Empresa | Sou Prestador | Sou Hospital | F.A.Q | Entrar |
|--------------------------|-------------------|-------------------|-------------|---------------|--------------|-------|--------|
|                          | CPF/CNPJ          |                   |             |               |              |       |        |
|                          | Entrar como Rece  | pção de prestador |             |               |              |       |        |
|                          | Senha             |                   |             |               |              |       |        |
|                          |                   | Entrar            |             |               |              |       |        |
|                          | Esqueceu a senha? |                   | Cadastre-se |               |              |       |        |
|                          |                   |                   |             |               |              |       |        |
|                          |                   |                   |             |               |              |       |        |
|                          |                   | VOLTAR            |             |               |              |       |        |
|                          |                   |                   |             |               |              |       |        |
|                          |                   |                   |             |               |              |       |        |
|                          |                   |                   |             |               |              |       |        |
|                          |                   |                   |             |               |              |       |        |

## Na barra de pesquisa, digite "Checkup Executivo" e escolha de acordo com sua idade.

| SaúdeS/A                                                                               | Quem Somos Sou Empresa Sou Prestador Sou Hospital F.A.Q 🍞 🌲 JOSÉ<br>Assinatura SAÚDE S/A Platinum |
|----------------------------------------------------------------------------------------|---------------------------------------------------------------------------------------------------|
| <b>&lt;</b> VOLTAR PARA A PRINCIPAL                                                    | Itens por Página:<br>10 V<br>Menor Preço                                                          |
| ENCONTRE AGORA OS MELHORES PREÇOS<br>PARA SUAS CONSULTAS, EXAMES E SERVIÇO<br>DE SAÚDE | 2<br>Checkup Executivo Saúde SA (39 -)(P000311023801)                                             |
| Digite abaixo o que está procurando.                                                   | HOSPITAL SUGISAWA LTDA                                                                            |
| Checkup Executivo Saúde SA (39 -)                                                      | AVENIDA IGUAÇU, 1236 - REBOUÇAS, CURITIBA - PR (41) 3259-6500, (41) 99637-1095                    |
| CURITIBA - PR                                                                          | R\$ 1.238,00<br>R\$ 728.00                                                                        |
| PESQUISAR                                                                              | + taxas e encargos<br>COMPRAR<br>AGORA ADICIONAR<br>AO CARRINHO                                   |
| APRESENTAR DISTÂNCIA A PARTIR DE:                                                      |                                                                                                   |
| ) Minha localização atual                                                              |                                                                                                   |
| FILTROS GERAIS                                                                         |                                                                                                   |

## Clique em "Comprar Agora"

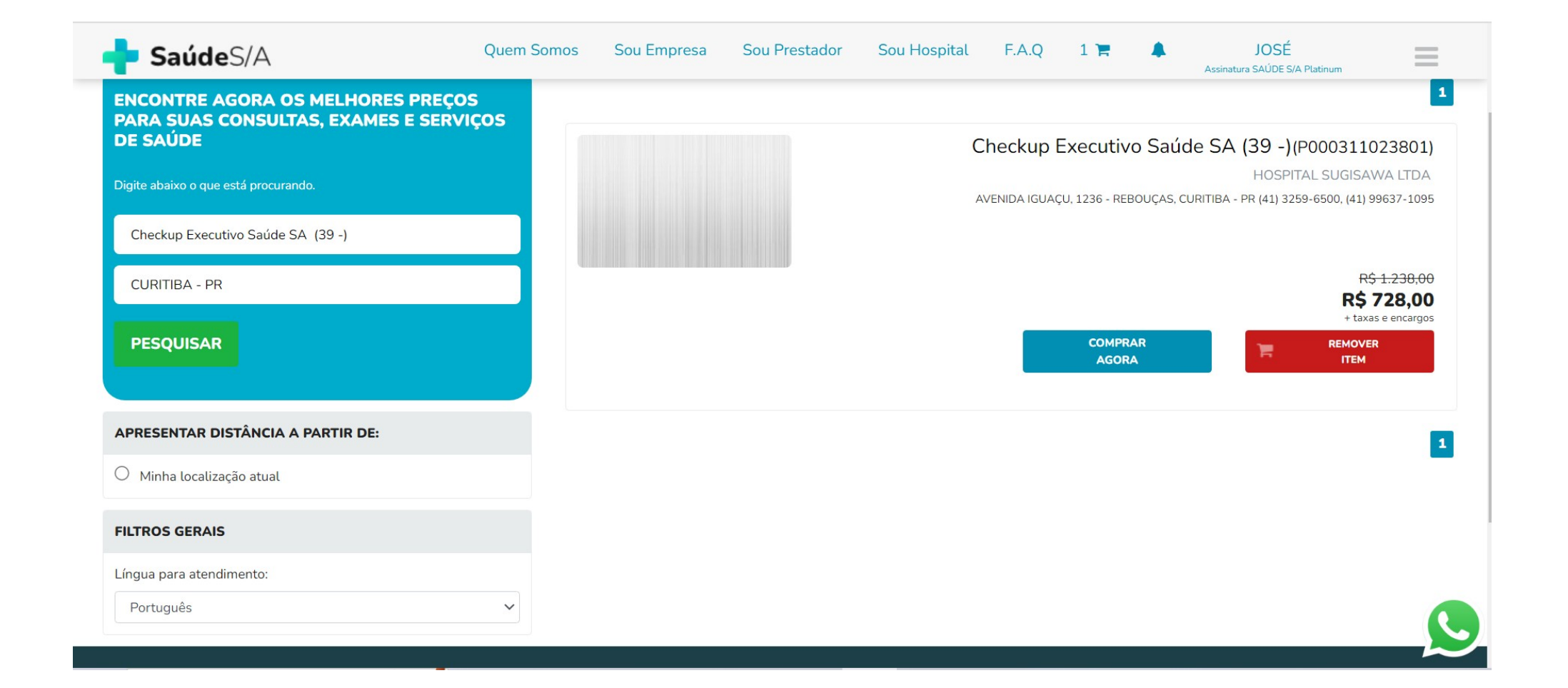

## Clique em "Continuar"...

| Pesquisa > Carrinno (             | Quem Somos                        | Sou Empresa Sou F | Prestador Sou Hospital                                         | F.A.Q 1 🐂 🌲 JOSÉ<br>Assinatura SAÚDE S/A PL | atinum       |
|-----------------------------------|-----------------------------------|-------------------|----------------------------------------------------------------|---------------------------------------------|--------------|
| < Continuar Comprando             |                                   |                   |                                                                |                                             |              |
| Serviços: <b>Hospital Sugisav</b> | VA LTDA                           |                   |                                                                |                                             |              |
| Atendimento                       |                                   | Quantidade        | Valor Unitário                                                 | Valor Total (sem taxas e encargos)          |              |
|                                   | Checkup Executivo Saúde SA (39 -) | 1                 | R\$ 1.238,00           R\$ 728,00           41,20% DE DESCONTO | R\$ 728,00                                  | 圃            |
| REMOVER TUDO                      |                                   |                   |                                                                |                                             |              |
|                                   |                                   |                   |                                                                | Subtotal:                                   | R\$ 1238,00  |
|                                   |                                   |                   |                                                                | Desconto:                                   | - R\$ 510,00 |
|                                   |                                   |                   |                                                                | Taxas e Encargos:                           | R\$ 72,00    |
|                                   |                                   |                   |                                                                | Total a pagar:                              | R\$ 800,00   |
|                                   |                                   | CONTINUAR >       |                                                                |                                             |              |

## FINALIZANDO SUA COMPRA...INSIRA AS INFORMAÇÕES DE PAGAMENTO.

| <b>Saúde</b> S/A                          |                    | Quem Somos         | Sou Empresa        | Sou Prestador | Sou Hospital | F.A.Q | 1 🐂          |     | JOSÉ<br>Assinatura SAÚDE S/A Platinum | Ξ |
|-------------------------------------------|--------------------|--------------------|--------------------|---------------|--------------|-------|--------------|-----|---------------------------------------|---|
|                                           | 1<br>Carrinho      |                    |                    |               |              |       | 3<br>Pagamer | nto |                                       |   |
| squisa > Carrinho > Identi                | ficação > Paga     | mento              |                    |               |              |       |              |     |                                       |   |
| • Cartão de Crédito                       |                    |                    |                    |               |              |       |              |     |                                       |   |
| Parcelas:                                 | 1 x 800,00 sem     | juros              |                    |               |              |       |              |     |                                       | ~ |
| Número do Cartão:                         |                    |                    |                    |               |              |       |              |     |                                       |   |
| Nome Impresso no Cartão<br>(Sem Acentos): | Digite o nome exat | amente como está i | mpresso no cartão. |               |              |       |              |     |                                       |   |
| Validade:                                 | MM                 | AAA                |                    |               |              |       |              |     |                                       |   |
| Código de Segurança:                      |                    |                    |                    |               |              |       |              |     |                                       |   |
|                                           |                    |                    |                    |               |              |       |              |     |                                       |   |
|                                           |                    |                    |                    |               |              |       |              |     |                                       |   |
|                                           |                    |                    |                    |               |              |       |              |     |                                       |   |

# ÚLTIMO PASSO...CLIQUE EM : "Li e aceito..." e FINALIZAR COMPRA.

| SaúdeS/A             | Quem Somos                         | Sou Empresa         | Sou Prestador | Sou Hospital | F.A.Q | 1 📜 | Assinatura SAÚDE S/ | A Platinum         |
|----------------------|------------------------------------|---------------------|---------------|--------------|-------|-----|---------------------|--------------------|
| (Sem Acentos):       | Digite o nome exatamente como está | impresso no cartão. |               |              |       |     |                     |                    |
| Validade:            | ММ АААА                            |                     |               |              |       |     |                     |                    |
| Código de Segurança: |                                    |                     |               |              |       |     |                     |                    |
| Boleto               |                                    |                     |               |              |       |     |                     |                    |
|                      |                                    |                     |               |              |       |     |                     |                    |
|                      |                                    |                     |               |              |       |     |                     |                    |
|                      |                                    |                     |               |              |       |     | Culture             | . DÉ 1229.0        |
|                      |                                    |                     |               |              |       |     | Subtota             | C R\$ 1230,0       |
|                      |                                    |                     |               |              |       |     | Desconto            | : - R\$ 510,0      |
|                      |                                    |                     |               |              |       |     | Taxas e Encargos    | s: <b>R\$ 72,0</b> |
|                      |                                    |                     |               |              |       |     | Total a pagai       | r: R\$ 800,0       |

LI e ACEITO a Política de Alterações, Cancelamentos e Não Comparecimento e os Termos de uso e privacidade deste site.

FINALIZAR COMPRA

DADOS DO COMPRADOR

- Ao "FINALIZAR" sua compra, RECEBERÁ POR SMS UM CÓDIGO DE LIBERAÇÃO COM "6 números".
- Ao se apresentar na recepção do Prestador de Serviços escolhido, DEVERÁ INFORMAR QUANDO SOLICITADO, O CÓDIGO RECEBIDO.
- OBRIGADO POR ESCOLHER O APP SAÚDE SA.